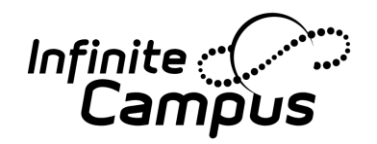

## Procedures for Restoring a Student's Schedule

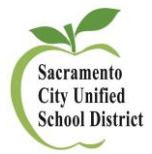

## Question asked by a school site: The student is marked as a no-show after day 3 of the school year. The same student ends up coming on day 5. Is there a way in which to restore the student's schedule previously set after removing the end date, end status, and unchecking, if checked, the no-show box? **Directions:** The following directions have been tested in Sandbox and verified with a school site that these procedures work as instructed by Infinite Campus. Follow the steps below to restore a student's schedule. If you have any questions, please contact Joanne Corby in ARE at 643-9420 or by email: joanneco@scusd.edu . Instructions **Screenshots** \_ 🗆 🗙 1. Log onto Infinite Campus and find 1403 - CALPADS - Logon (CA ... × / C Infinite Campus the student that was no showed on https://10.7.20.63/campus/main.xs V C 8 V Google 由 + Â ≡ the 3<sup>rd</sup> day and comes back on the 5<sup>th</sup> District Edition Sandbox Test Site Camous Year 14-15 School Rosemont HS Calendar 14-15 540 T Rosemont day. Index Search Help 2. Select: "Enrollments" tab. 12 #60680386 DOB: 06/19 2 1 Student Behavio Graduatio Athletics AdHoc Letters 3. Double click on the enrollment Records Transfe District Assessments Foster Youth Person Documents Enrollments Schedule Advanced Search it Summary record. 3 🚖 Print Enrollment History New New Enrollment History 1 Documents Search Results: 51 P 14-15 540 T Rosemon Start Date Now viewing page 1 of 3 17 09/02/2014 09/02/2014 12 Start Status: 01 From public school, same district 1 2 3 > End Status: N470 Other No Show (not N420) 11 P 13-14 540 T Rosemo 09/03/2013 10 Dallas, Ryan L #60733920 [03/24/19 Start Status: 15 Continuous within same school 12 Daniels, Alexander J #60680386 [0 End Status: 12-13 540 T Rosemont 7 06/13/2013 10 Daniels, Christine M #60734173 [09/ Start Status: 01 From public school, same district End Status: T160 Regular, non-discip transfer to public CA School

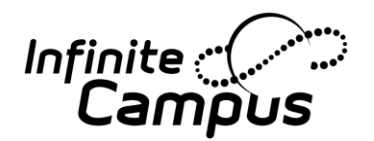

## Procedures for Restoring a Student's Schedule

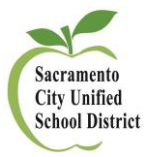

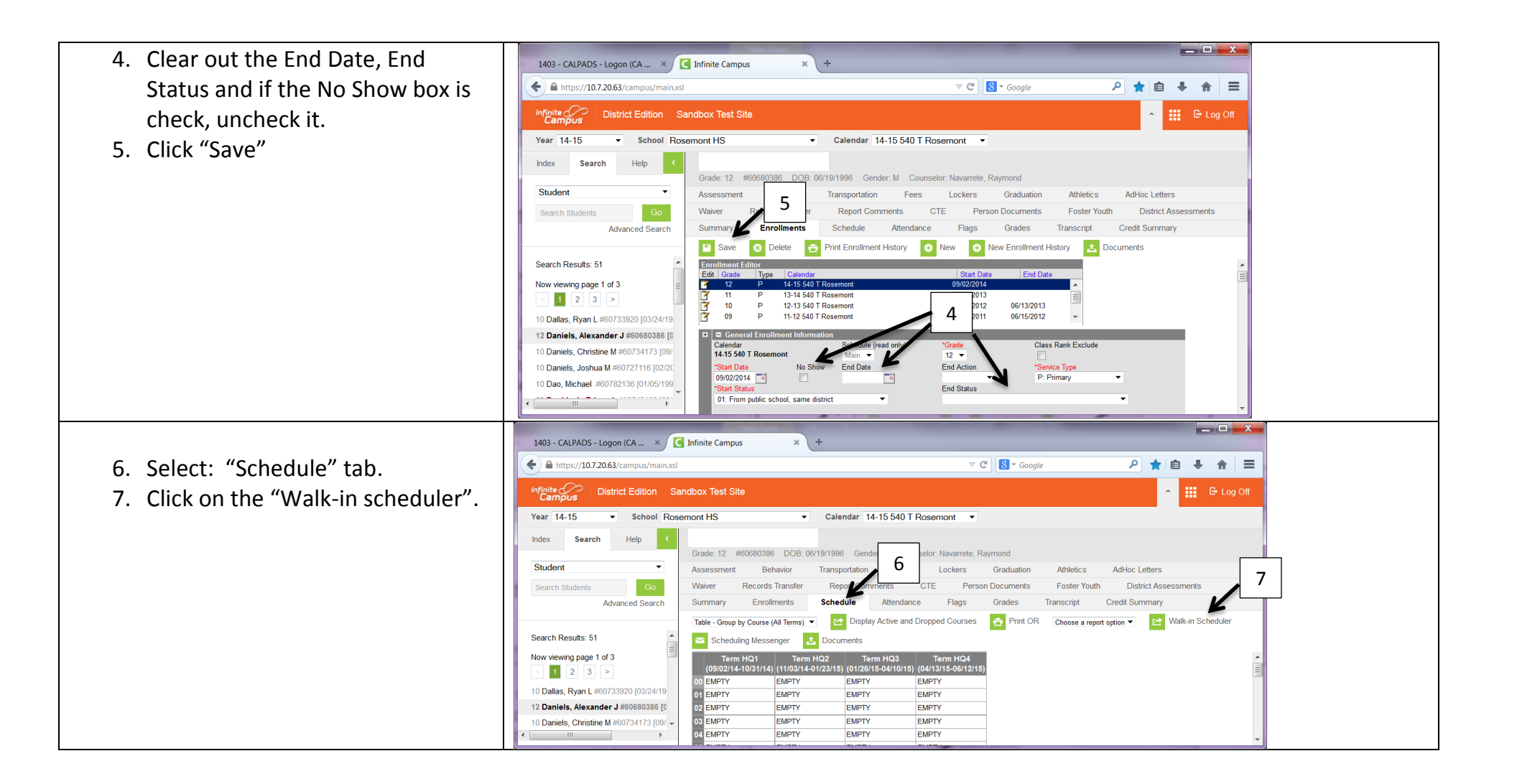

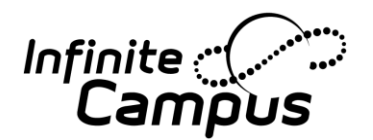

## Procedures for Restoring a Student's Schedule

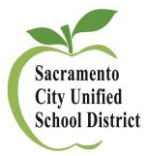

\_ 🗆 🗙 1403 - CALPADS - Logon (CA ... × 🤇 Infinite Campus × + 8. Fill in the "Effective Date" + Attps://10.7.20.63/campus/main.xsl 🔻 🤁 🐻 🕶 Google ۶ 🛧 Ê + ☆ = 9. Click "Restore" nfinite Cam District Edition Sandbox Test Site 🕒 🕒 Log Off ▼ Calendar 14-15 540 T Rosemont ▼ Year 14-15 School Rosemont HS • Confirm The student's Index Search Help schedule will be restored Grade: 12 #60680386 DOB: 06/19/1996 Gender: M Counselor: Navarrete, Raymond Student • Assessment Behavior Fees Transportation Lockers Graduation Athletics AdHoc Letters by clicking "OK" Waiver Records Transfer Report Comments CTE Person Documents Easter Youth District As Advanced Search Enrollments Sched Credit Summary ndance Flags Transcript 9 ive and Dropped Courses 🚖 Print OR View Schedule Table - Group by Course (All Terms) 🔻 Choose a report option 🔻 Search Results: 51 Scheduling Messenger 8 Now viewing page 1 of 3 🝸 Load 🝸 Unload 🍞 End 🍞 Restore 💽 Search 🔚 Save Regs 🗙 Clear Regs 🝸 Get Sched Regs 1 2 3 > Requested Units: (24/24) Effective Date Terms 🗸 1 🗸 2 🗸 3 🗸 4 10 Dallas, Ryan L #60733920 [03/24/19 ENG 12 1P 12 Daniels, Alexander J #60680386 [0 EZS305 5 R 🔻

> VOF202-31 OFFICE ASST

OFFICE ASST

CONT GLOBAL ISS P ScF CONT GLOBAL ISS P ScF

10 Daniels, Christine M #60734173 [09/

÷.

ENG 12 2P

EZS306

5 R -